## INSERER UNE IMAGE DANS WORD

## A partir d'internet

1. <u>Rechercher l'image sur un moteur de recherche (ici Google Images : logo mfr)</u>

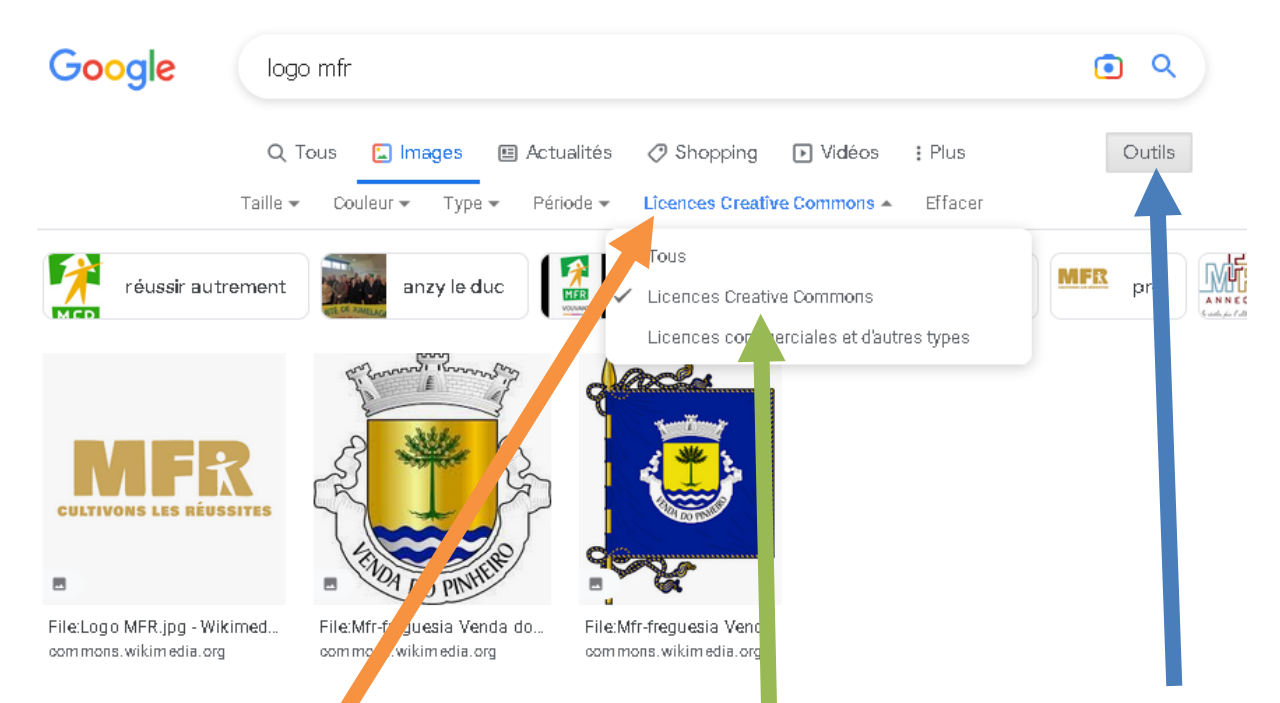

Attention à bien prendre des images libres de droits. Pour cela sélectionner « Outils » puis dans l'onglet « Droits d'usage », sélectionner « Licences Creative Commons »

## 2. <u>Copier l'image</u>

Cliquer gauche sur l'image choisie puis cliquer droit sur l'image apparue à droite de l'écran, Sélectionner « **Copier l'image** »

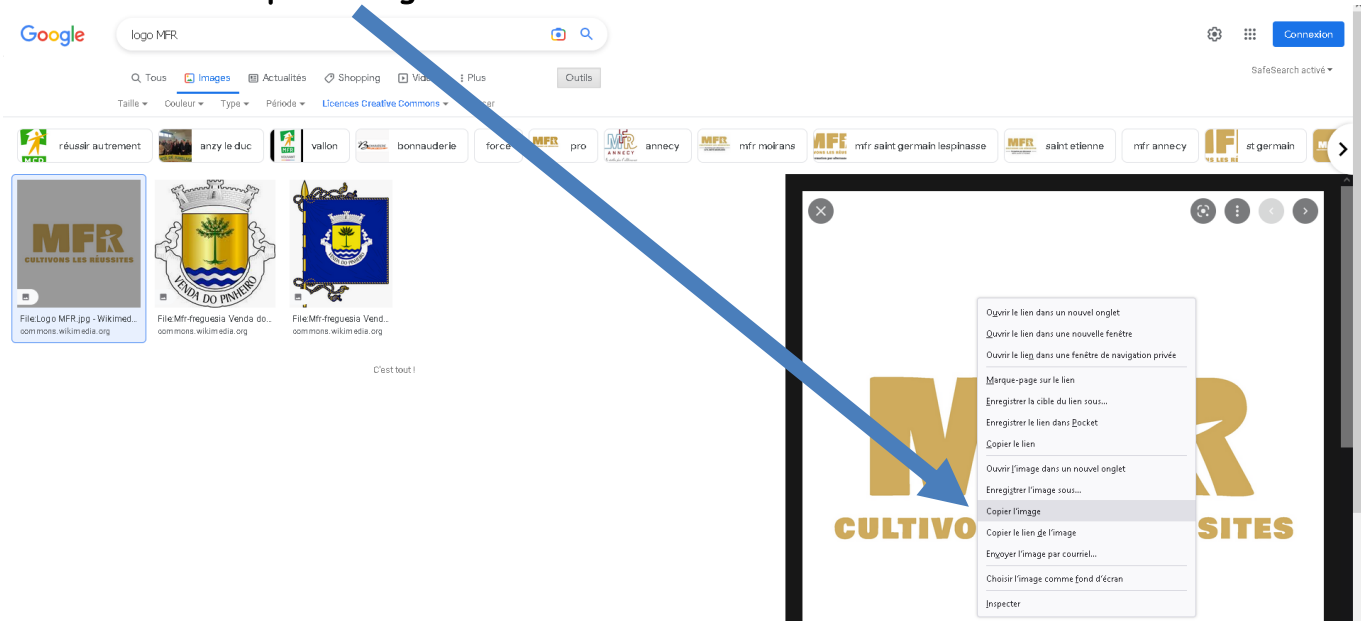

## 3. Coller dans Word

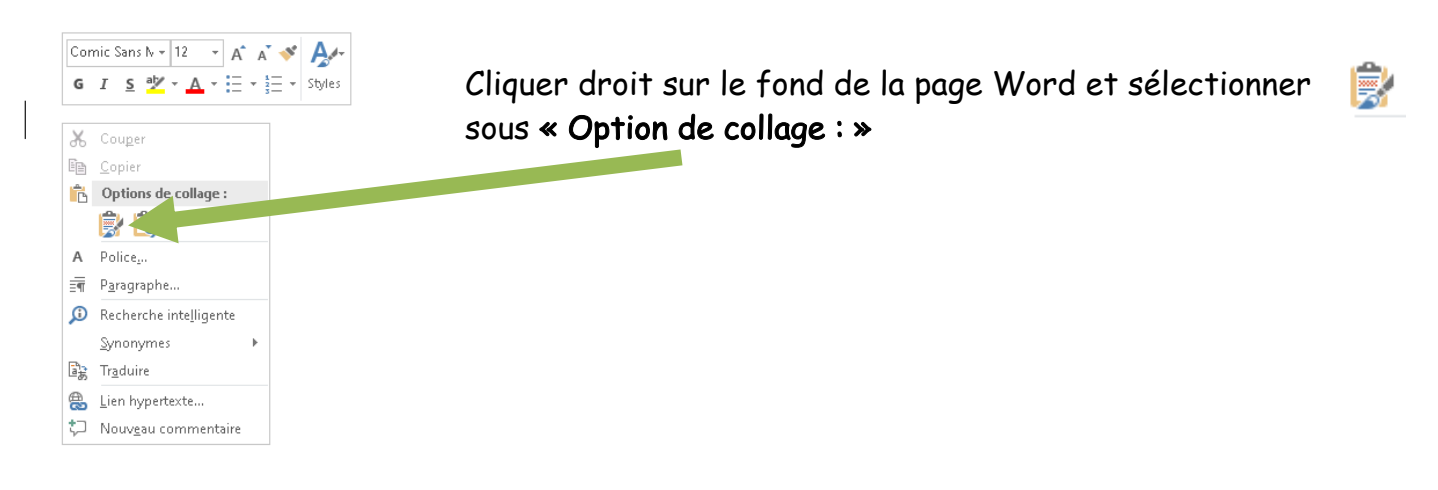

Depuis l'ordinateur

1. Aller dans l'onglet « Insertion », sélectionner « Images »

| ∃ <b>5</b> -             | • 0 •           |              |                         |                          |                                        |                                   | WORD - inse              | WORD - insertion image - Word |               |           |           |  |
|--------------------------|-----------------|--------------|-------------------------|--------------------------|----------------------------------------|-----------------------------------|--------------------------|-------------------------------|---------------|-----------|-----------|--|
| chier Ac                 | ccueil          | Insertion    | Création                |                          |                                        |                                   |                          |                               |               |           |           |  |
|                          |                 |              |                         | ← → • ↑ <mark> </mark> « | Espace personnel de Rémi HUBERT (P:) > | Images > Jardin du tormelier - 4e | rdin du tormelier - 4eme |                               | ,             | cher dans | Jardin du |  |
| jede Page<br>rde≁ vierge | Saut de<br>page | Tableau<br>• | lmages Image<br>en lign | Organiser 🔻 Nouve        | au dossier                             |                                   |                          |                               |               |           |           |  |
| Pages                    |                 | Tableaux     |                         | a                        | Nom                                    | Modifié le                        | Туре                     | Taille                        |               |           |           |  |
|                          |                 |              |                         | Acces rapide             | 20211007_150256                        | 07/10/2021 15:02                  | Fichier JPG              | 3 7                           | 33 Ko         |           |           |  |
|                          |                 |              | Bureau 🔊                | 20211007_153831          | 07/10/2021 15:38                       | Fichier JPG                       | 3 2                      | 08 Ko                         |               |           |           |  |
|                          |                 |              | 🕂 Téléchargements       | 20211007_160925          | 07/10/2021 16:09                       | Fichier JPG                       | 2 2                      |                               |               |           |           |  |
|                          |                 |              | 🔮 Documents             | 20211007_160926          | 07/10/2021 16:09                       | Fichier JPG                       | 2 714 Ko                 |                               |               |           |           |  |
|                          |                 |              |                         | 🛌 Images 🛛               | 20211007_160931                        | 07/10/2021 16:09                  | Fichier JPG              | 2 8                           | 2 825 Ko      |           |           |  |
|                          |                 |              |                         | Musique                  | 20211007_160935                        | 07/10/2021 16:09                  | Fichier JPG              | 4 156 Ko                      |               |           |           |  |
|                          |                 |              |                         | Vidéos                   | 20211007_160943                        | 07/10/2021 16:09                  | Fichier JPG              | 4 3                           | 34 Ko         |           |           |  |
|                          |                 |              |                         | in macos                 | 20211007_160951                        | 07/10/2021 16:09                  | Fichier JPG              | 3 6                           | 37 Ko         |           |           |  |
|                          |                 |              |                         | 💽 Microse 🛛 Word         | Snapchat-17974800                      | 08/10/2021 13:42                  | Fichier JPG              | 1                             | 20 Ko         |           |           |  |
|                          |                 |              |                         | Onel ve                  | Snapchat-516056681                     | 08/10/2021 13:43                  | Fichier JPG              | 16                            | 61 Ko         |           |           |  |
|                          |                 |              |                         |                          | Snapchat-864880550                     | 08/10/2021 13:43                  | Fichier JPG              | 10                            | 76 Ko         |           |           |  |
|                          |                 |              |                         | <u> </u>                 | Snapchat-877716928                     | 08/10/2021 13:46                  | Fichier JPG              | 1                             | 27 Ko         |           |           |  |
|                          |                 |              |                         | A LASSA                  | Snapchat-1704264801                    | 08/10/2021 13:42                  | Fichier JPG              | 19                            |               |           |           |  |
|                          |                 |              |                         | La rescau                | Snapchat-1842824334                    | 08/10/2021 13:42                  | Fichier JPG              | 1 3                           | 34 Ko         |           |           |  |
|                          |                 |              |                         | No                       | m de fichier : 20211007 150256         |                                   |                          | ~                             | Toutes les in | nages     |           |  |
|                          |                 |              |                         |                          |                                        |                                   |                          | Outils                        | Insérer       | <b> </b>  | Annuler   |  |
|                          |                 |              |                         |                          |                                        |                                   | N 1915                   |                               |               |           |           |  |

2. Puis sélectionner l'image souhaitée et cliquer sur « Insérer »

Vous la sélectionnez, vous avez ainsi des options qui apparaissent :

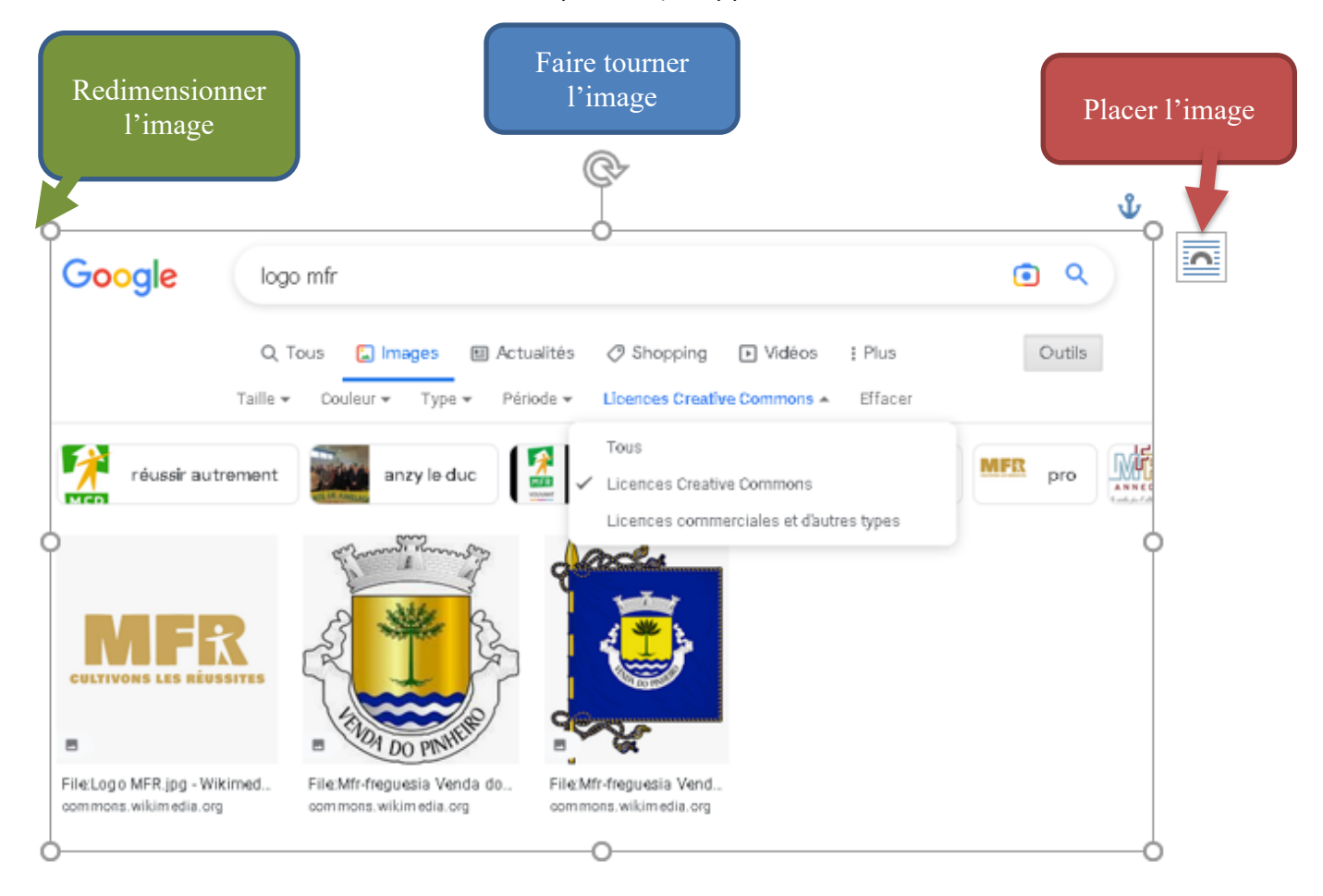

Pour placer l'image, plusieurs options sont disponibles lorsque vous cliquez sur le petit pont :

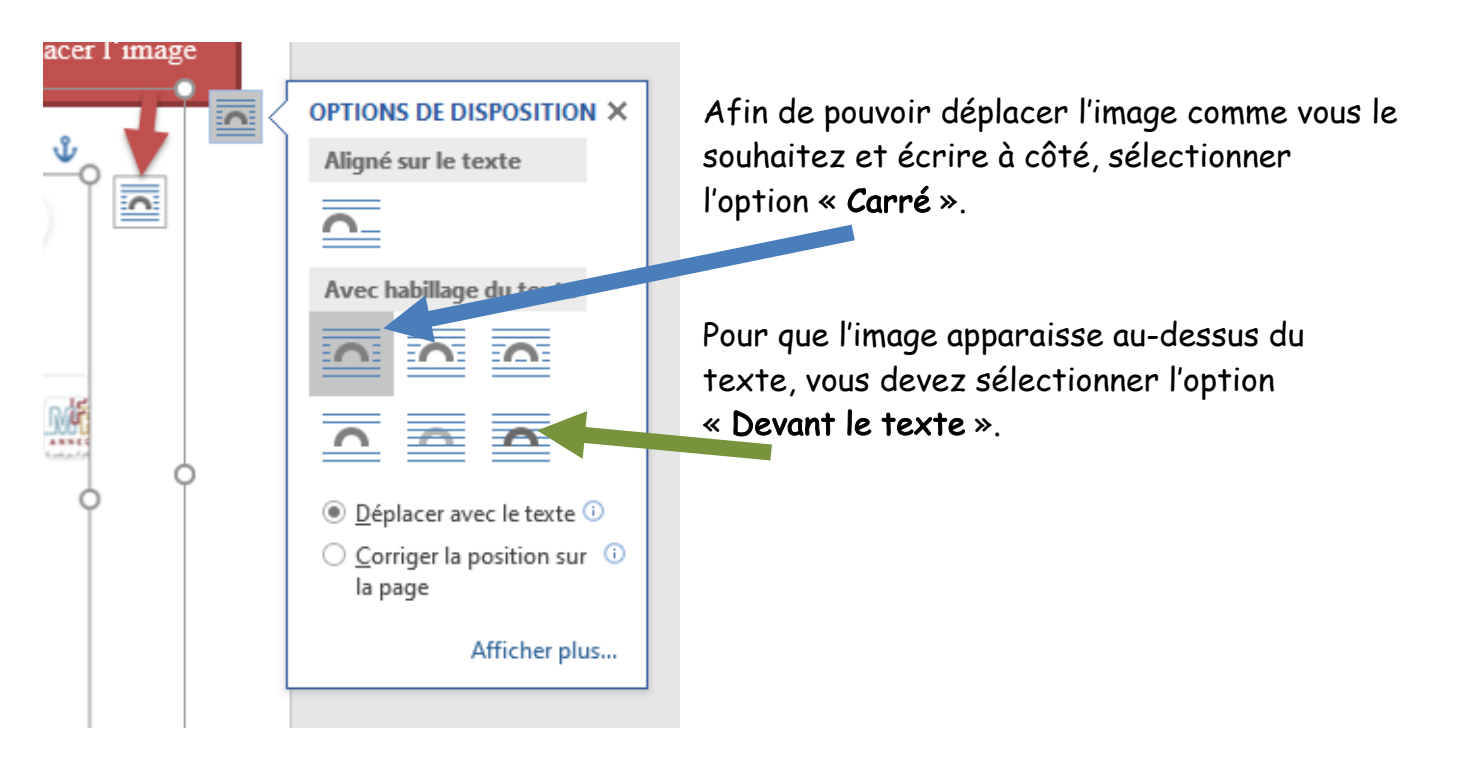